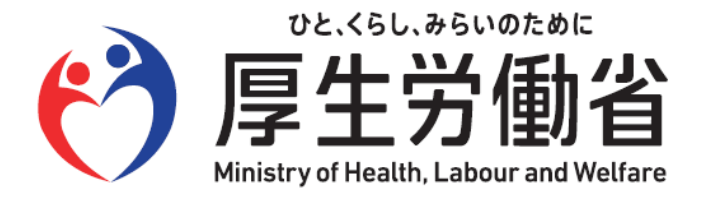

# 労働保険概算保険料の申告(継続) 電子申請操作マニュアル

# 目次

D

| ▶電子申請を使用した申請の流れ・・・・・・・・・                        | 1ページ  |
|-------------------------------------------------|-------|
| ▶申請書(概算保険料申告書)の作成、提出・・                          | 4ページ  |
| ▶申請案件の照会を行う・・・・・・・・・・・・・・・・・・・・・・・・・・・・・・・・・・・・ | 62ページ |
| ▶返送書類の取得・・・・・・・・・・・・・・・・・                       | 74ページ |
| ▶お問い合わせ先/その他注意事項・・・・・・・                         | 84ページ |

●付録 電子申請様式「QA方式」について

令和6年5月27日作成版

# 電子申請を使用した申請の流れ

~電子申請を使用した概算保険料の申告の手順~

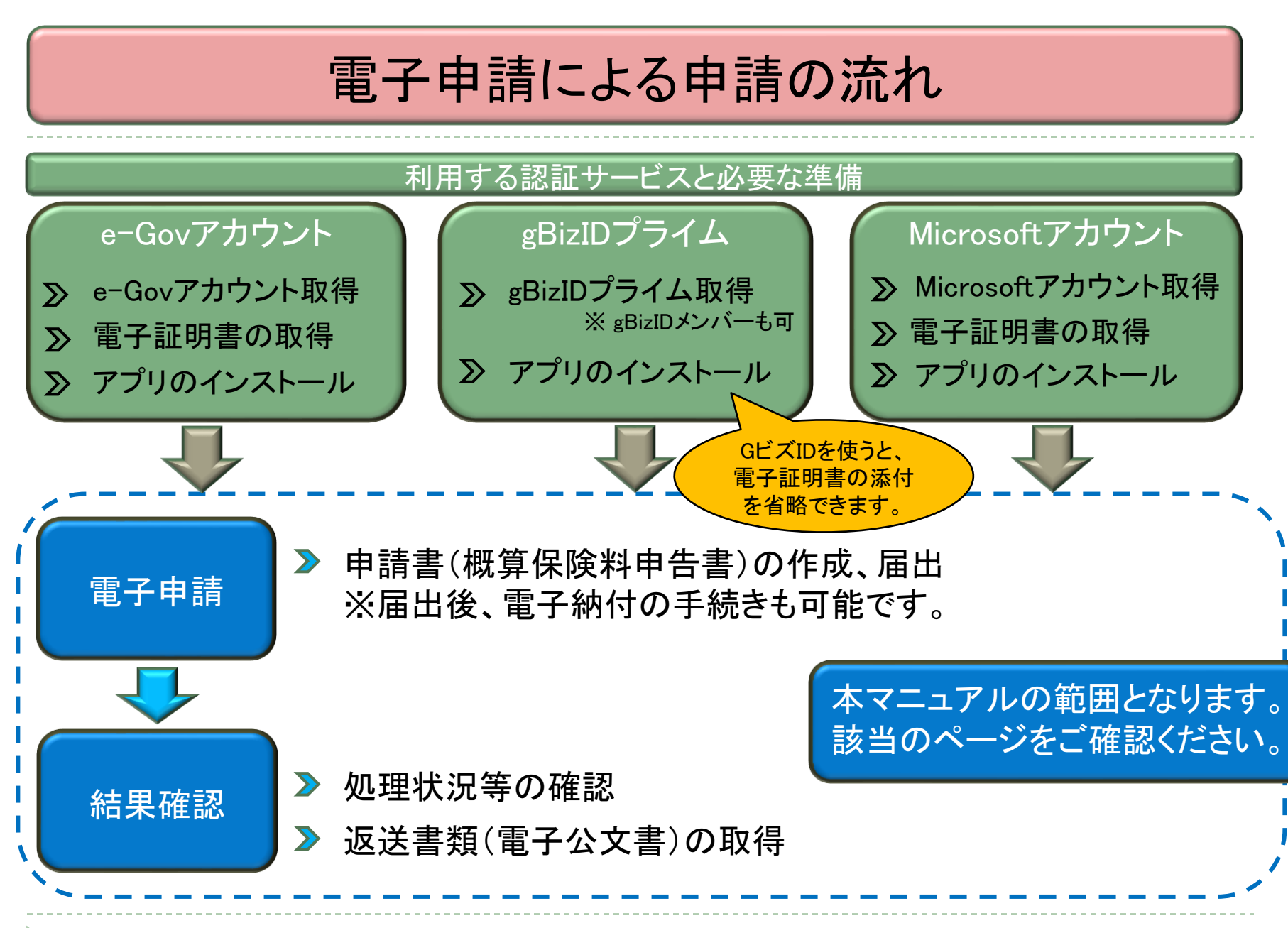

### (参考)事前準備時に参照いただきたいサイトー覧

▶ e-Govアカウントの取得、

#### 電子申請アプリのインストールについて

「e-Gov電子申請のご利用の流れ」をご確認ください。 <u>https://shinsei.e-gov.go.jp/contents/about-appli</u>

### ▶ gBizIDプライムアカウントの取得方法等について

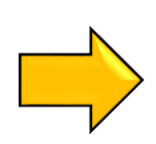

「GビズIDを作成する」をご確認ください。 <u>https://gbiz-id.go.jp/top/</u>

#### 電子証明書の取得について

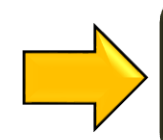

e-Gov電子申請「電子証明書のご案内」をご確認ください。 <u>https://shinsei.e-gov.go.jp/contents/preparation/certificate/</u>

# 申請書(概算保険料申告書)の作成、提出

~概算保険料申告書を電子申請画面で作成、提出する~

## e-Gov[イーガブ]電子申請ページの表示

| C ►>ブ   e-Gov#-9ル x + ← → C △ https://www.e-gov.go.jp |                                             |                                      |                                         | - 🧉 ×<br>A* ★ 3   16a 🛓 🔹 … |
|-------------------------------------------------------|---------------------------------------------|--------------------------------------|-----------------------------------------|-----------------------------|
|                                                       | <b>C−GOV</b> ポータル                           | English ● サイト内検索 〇                   | 行政機関横断検索 Google ## Q                    | <u> </u>                    |
|                                                       | 行政サービスや施策に関する情報をご案内します<br>政策に対する意見の提出ができます。 | 1 「雷子由詰」。                            | をクリックしてくださ                              |                             |
|                                                       | e-Govのサービス                                  |                                      |                                         |                             |
|                                                       | <b>電子申請</b><br>行政機関に対する申請・届出等の手続ができます       |                                      | レビレン データホータル<br>行政機能のオープンデータを機断的に検索できます |                             |
|                                                       | レファイン ロック ・ コメント<br>意見の提出や標準状況などの確認ができます    | <b>文書管理</b><br>行政文書ファイル管理簿の検索およびリング集 | 回人情報保護<br>個人情報保護<br>個人情報マテイル薄の検索およびリンク集 |                             |
|                                                       | 行政サービス・施策に関する情報                             | > 地方創生<br>対策<br>・まちづくり               | > 子ども・教育 ><br>・ 子どもの安全                  |                             |

5

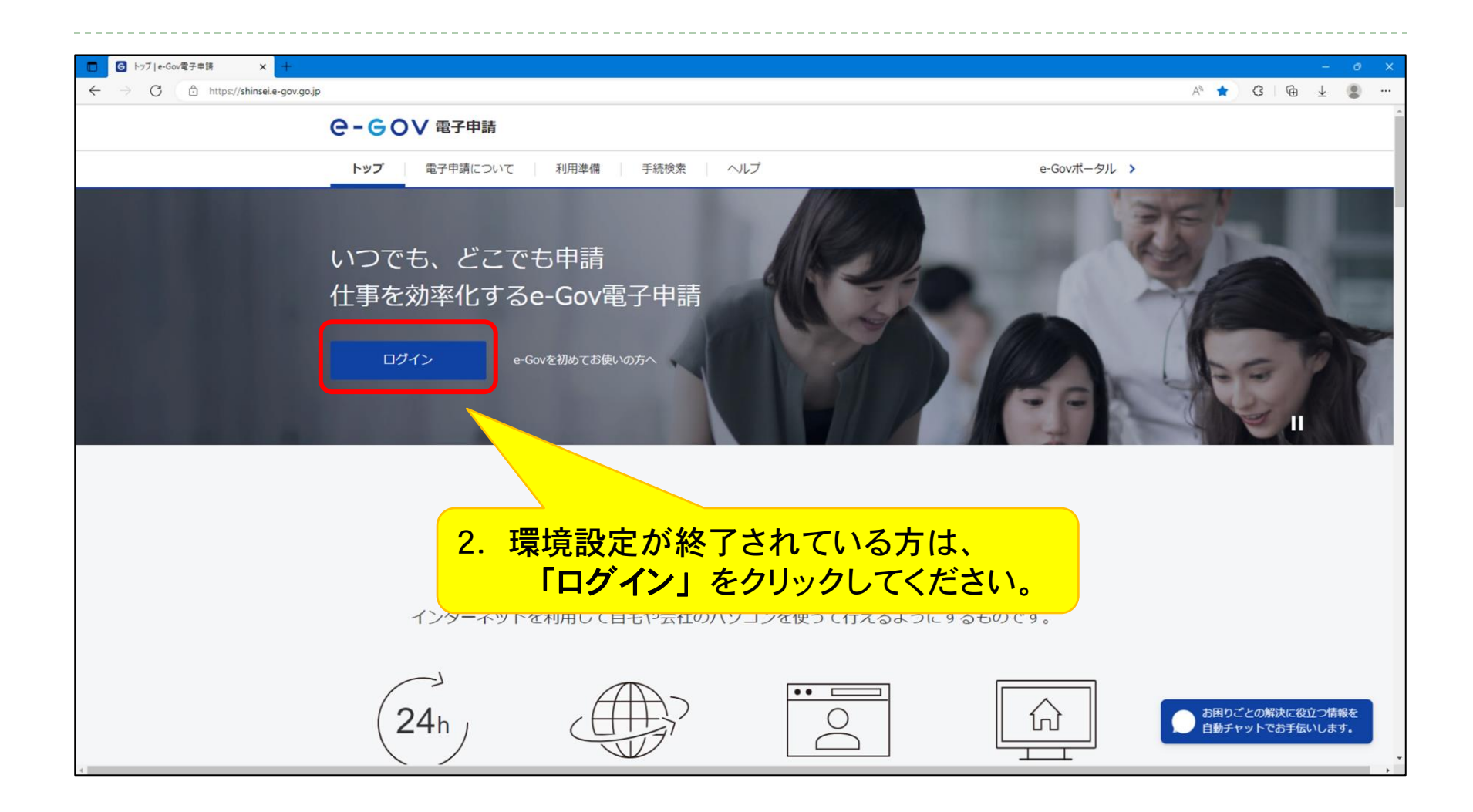

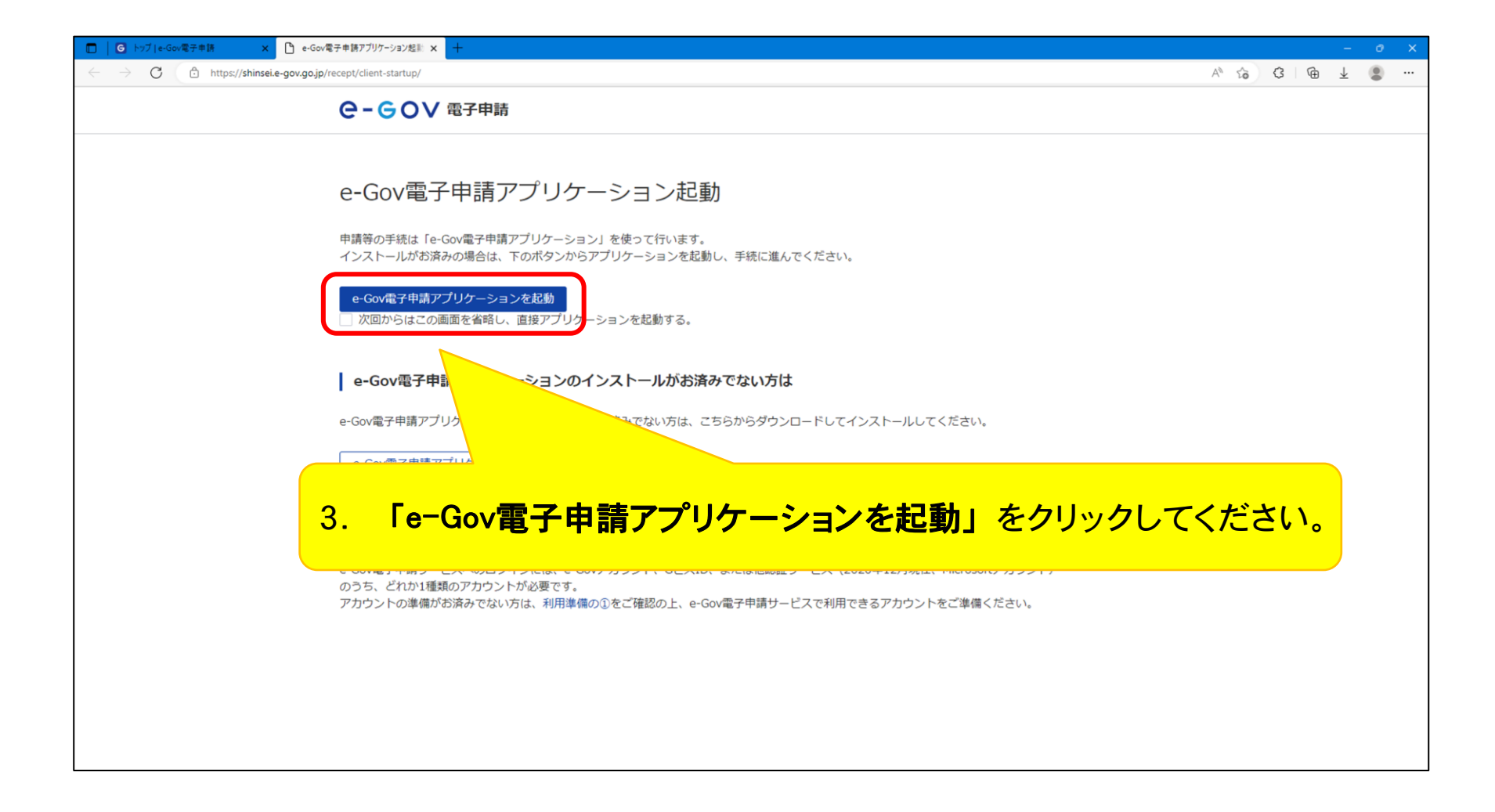

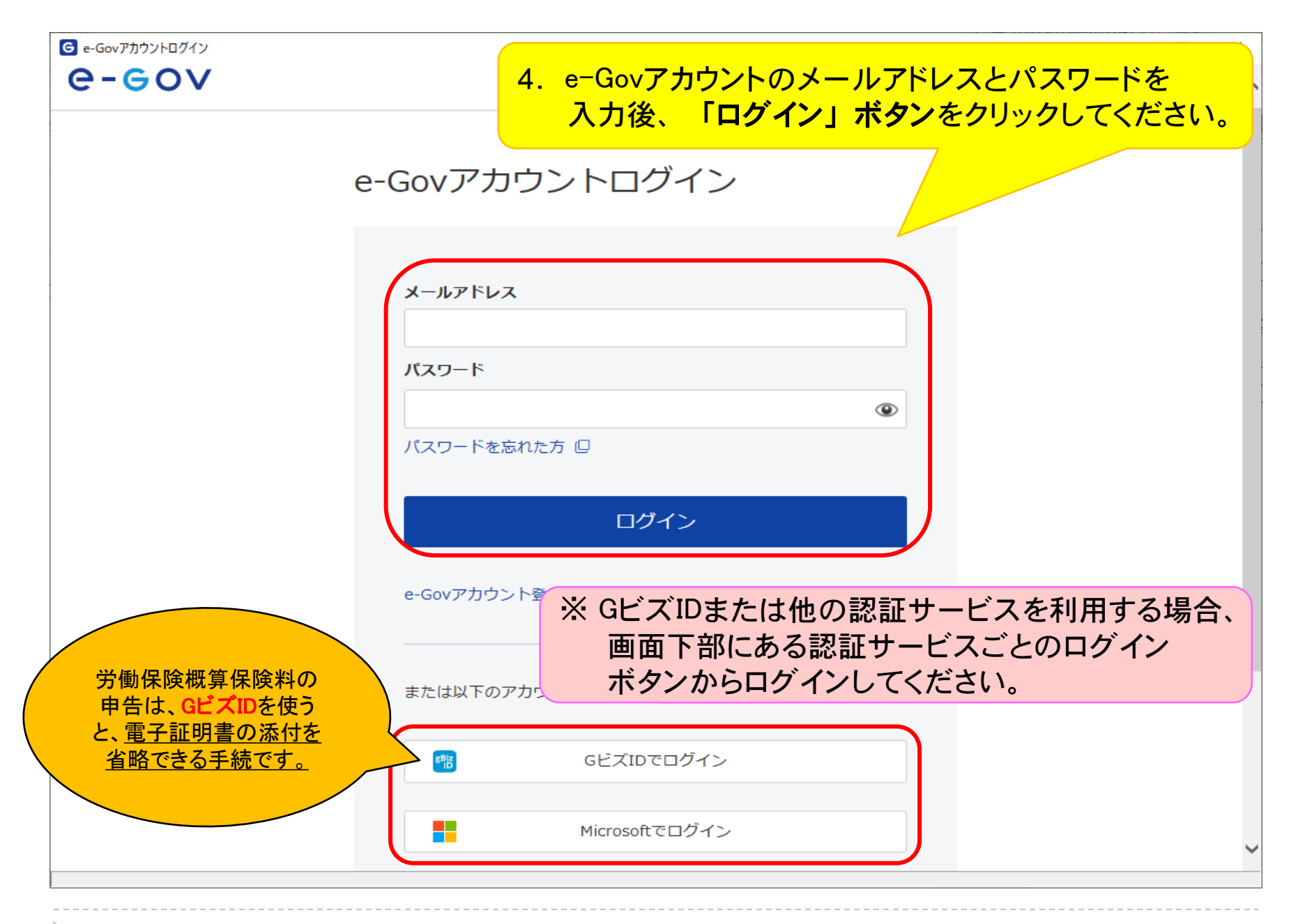

#### (参考)GビズIDによるログイン時の画面遷移

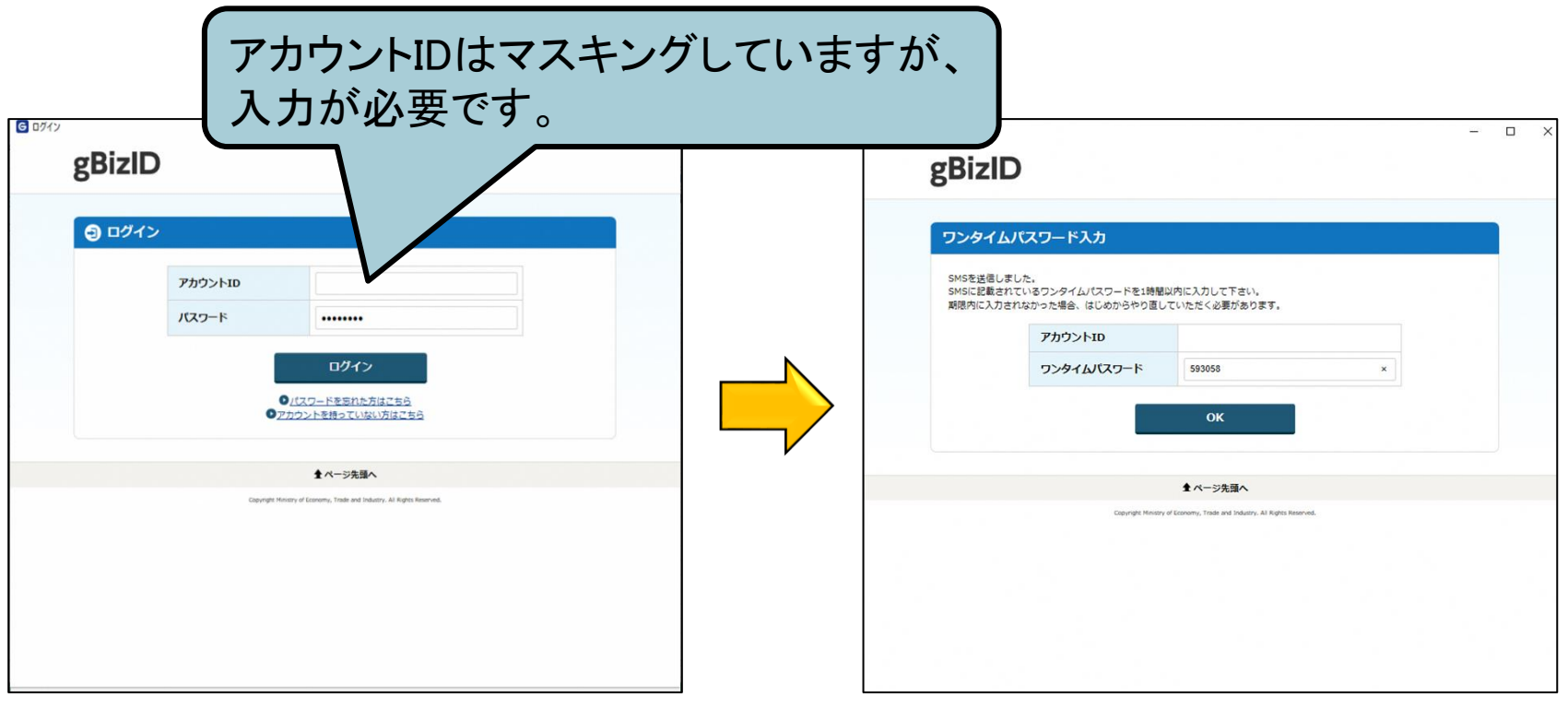

(※)以降はe-Govアカウントによるログイン時と同じ画面で遷移します。

#### (参考) <u>e-Govアカウントに登録したメールアドレスとGビズIDに登録したメールアドレス</u>が 同一の場合に表示される画面遷移

G e-Govアカウントログイン

- 🗆 🗙

| e-Govアカウントログイン | - 🗆 X                                                                                                    | e-gov                                                    |
|----------------|----------------------------------------------------------------------------------------------------|----------------------------------------------------------|
| e-gov          |                                                                                                    | e-Govアカウントログイン                                           |
|                | 認証サービスのアカウント切り替え確認                                                                                                    | ① gbizid でアカウントをリンクするために<br>として認証します                     |
|                | <ul> <li>同一メールアドレスを使用中の利用者信報が存在します。</li> <li>GビズIDでログインできるようアカウントを切替えます。</li> <li>よろしいですか?</li> <li>・e-Govのパスワードを使用したログインができなくなります</li> <li>・この変更は元に戻すことができません</li> </ul> | メールアドレス<br>パスワード<br>・・・・・・・・・・・・・・・・・・・・・・・・・・・・・・・・・・・・ |
|                | メールアドレス<br>OK<br>キャンセル                                                                                                    | <b>ログイン</b><br>キャンセル                                     |
|                |                                                                                                    |                                                          |
|                | メールアドレスはマスキングして<br>入力が必要です。                                                                                                    | ていますが、                                                   |

# e-Gov[イーガブ]電子申請ページ

| Ge-Gov電子申請マイページ          |             |                  |              |        | - 0                             | × |
|--------------------------|-------------|------------------|--------------|--------|---------------------------------|---|
| ●-●● ●●                  |             | 前回ログイン 2024年4月12 | 日 15:48 お問合せ | ヘルプ    | ·                               | ^ |
| マイページ 手続検索 手続ブ           | ックマーク 申請案件一 | 覧 メッセージ          | 基本情報管理       |        |                                 |   |
| ○ 申請案件に関する通知<br>255<br>件 | 5. 「手続検索」   | をクリックして          | てください。       | ₽ 電子送  | <sup>线達</sup><br>0 <sub>件</sub> |   |
| 〇 <b>手続ブックマーク</b>        |             |                  |              |        |                                 |   |
| 労働保険年度更新申告(QA)           |             |                  |              |        | >                               |   |
| 労働保険年度更新申告(事務組合・末尾0~     | 3、6~7)      |                  |              |        | >                               |   |
| 三直近の案件                   |             |                  |              |        | ≔一覧                             |   |
| ステータス 到達番号               | 法人名         | 申請者氏名            | 手続名称         |        | 到達日時                            |   |
| 審査中 202404121642141641   |             | 厚生 太郎            | 労働保険年度更新申告   | (事務組合… | 2024年4月12日                      | ~ |

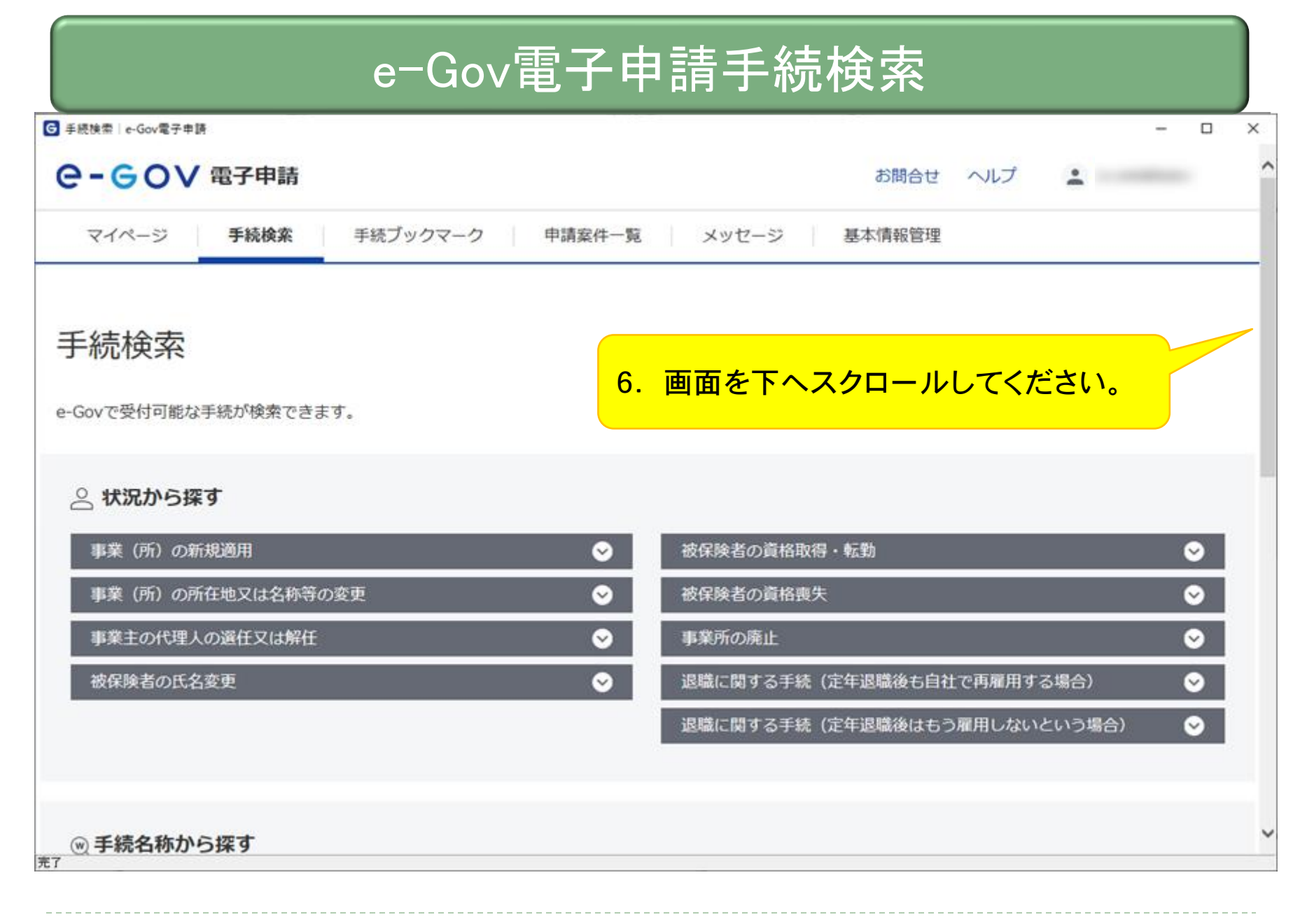

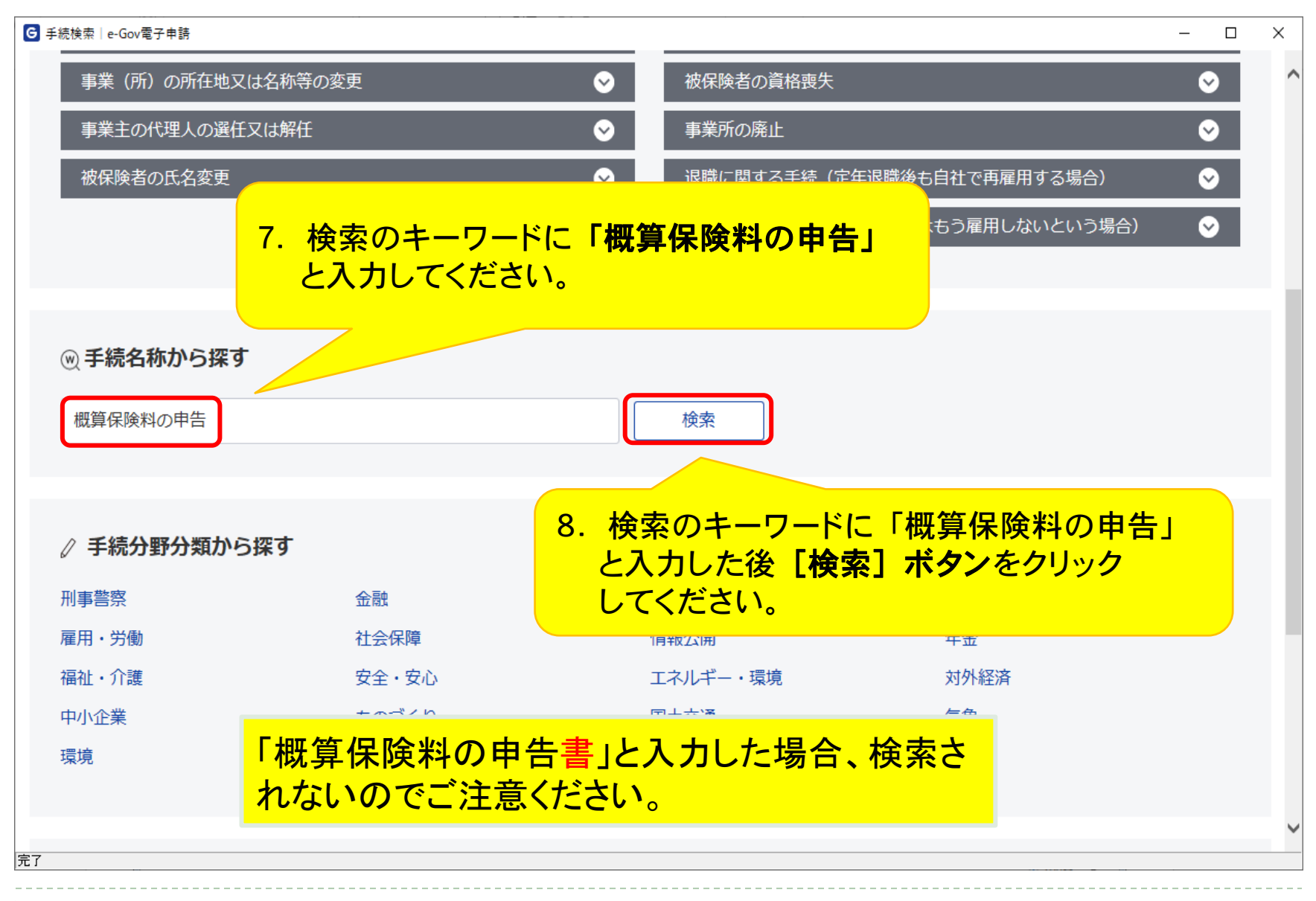

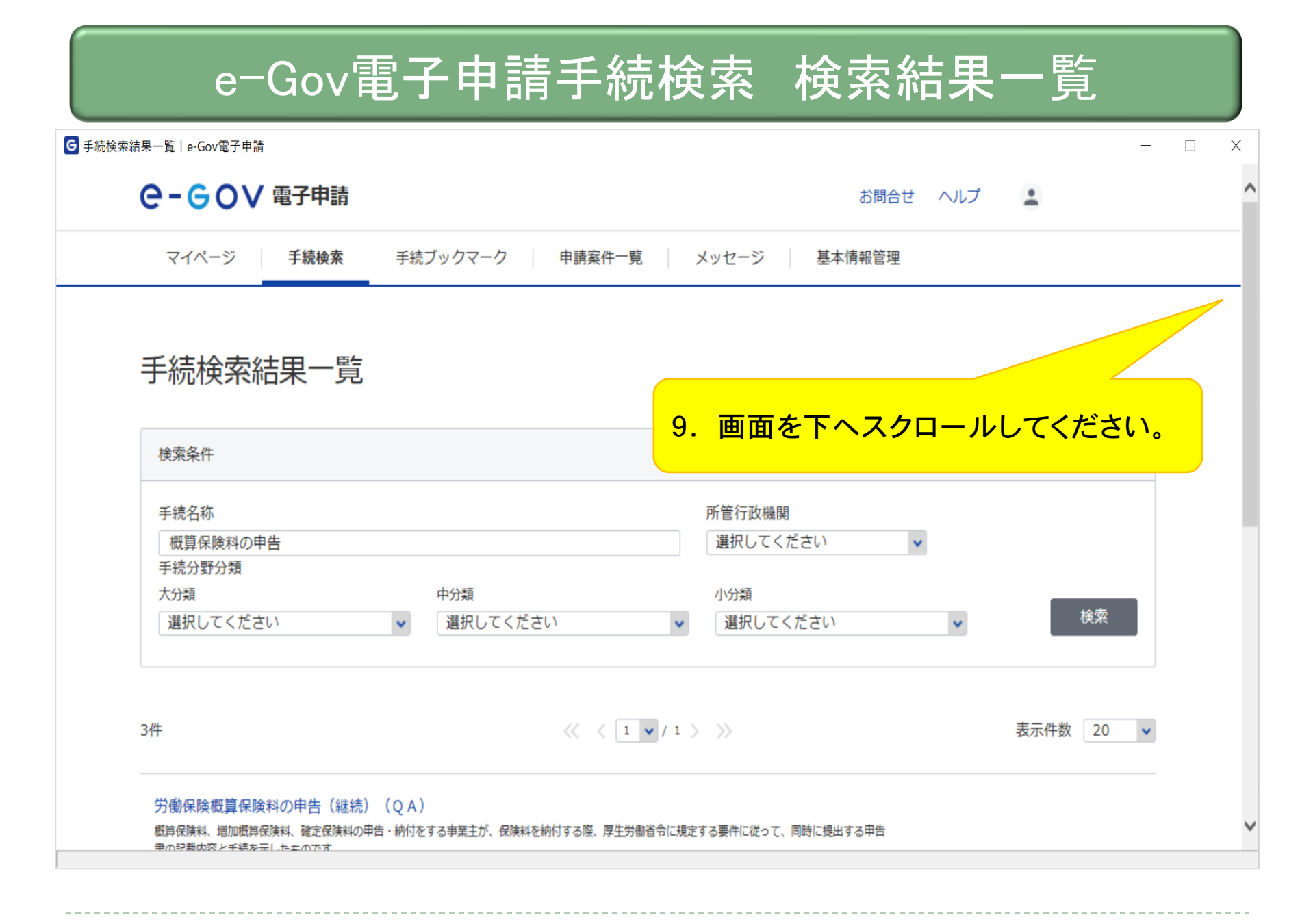

| 労働保険概算保険料の申告(継続)(QA)                                                                     |                                                                                |
|------------------------------------------------------------------------------------------|--------------------------------------------------------------------------------|
| 概算保険料、増加概算保険料、確定保険料の申告・納付をする事業主が、保険料を納付する際、厚生労働省令に規定する要件に従って、同時に提出<br>書の記載内容と手続を示したものです。 | はする申告                                                                          |
| <sup>電子署名必要</sup> 行政 <sup>手数料有</sup> 10. 検索結果の中から、「労働保険概 の手続をクリックしてください。                 | 「算保険料の申告(継続)」                                                                  |
| 労働保険増加概算保険料の申告(継続)                                                                       |                                                                                |
| 概算保険料、増加概算保険料、確定保険料の申告・納付をする事業主が、保<br>書の記載内容と手続を示したものです。                                 | はする申告                                                                          |
| 電子署名必要 行政手数料有 GビズID電子署名省略可                                                               | □ ブックマーク 申請書入力へ                                                                |
|                                                                                          |                                                                                |
|                                                                                          |                                                                                |
| 労働保険概算保険料の申告(継続)                                                                         |                                                                                |
| 概算保険料、増加概算保険料、確定保険料の甲告・納付をする事業主が、保険料を納付する際、厚生労働省令に規定する要件に従って、同時に提出<br>書の記載内容と手続を示したものです。 | はする甲告<br>、、、、、、、                                                               |
| 電子署名必要 行政手数料有 GビズID電子署名省略可                                                               | ✓ 登録済み 申請書入力へ                                                                  |
|                                                                                          |                                                                                |
|                                                                                          |                                                                                |
|                                                                                          |                                                                                |
| ※ 有期事業の概算保険料申告を申請される事業主の方は<br>・労働保険概算保険料申告(有期)                                           |                                                                                |
| ※ 有期事業の概算保険料申告を申請される事業主の方は<br>・労働保険概算保険料申告(有期)<br>をお選びください。                              | ー問一答形式であるQA方式の選                                                                |
| ※ 有期事業の概算保険料申告を申請される事業主の方は<br>・労働保険概算保険料申告(有期)<br>をお選びください。                              | <ul> <li>一問一答形式であるQA方式の選</li> <li>そ可能です。</li> <li>本マニュアル末尾でQA方式の使用方</li> </ul> |
| ※ 有期事業の概算保険料申告を申請される事業主の方は<br>・労働保険概算保険料申告(有期)<br>をお選びください。                              | ー問ー答形式であるQA方式の選<br>も可能です。<br>本マニュアル末尾でQA方式の使用方<br>気等についてもご紹介します。               |
| ※ 有期事業の概算保険料申告を申請される事業主の方は<br>・労働保険概算保険料申告(有期)<br>をお選びください。                              | ー問一答形式であるQA方式の選<br>も可能です。<br>本マニュアル末尾でQA方式の使用方<br>等についてもご紹介します。                |
| ※ 有期事業の概算保険料申告を申請される事業主の方は<br>・労働保険概算保険料申告(有期)<br>をお選びください。                              | ー問一答形式であるQA方式の選<br>も可能です。<br>本マニュアル末尾でQA方式の使用方<br>気等についてもご紹介します。               |

| 続情報表示 e-Gov電子申請 |                                                                                                  |                    |                  |                       | - 🗆     |
|-----------------|--------------------------------------------------------------------------------------------------|--------------------|------------------|-----------------------|---------|
| ●-●●▼ 電子申請      | <u>主</u><br>月                                                                                    | お問合せ               | ヘルプ              |                       |         |
| マイページ 手続検索      | 手続ブックマーク 申請案件一覧 メッセージ 基                                                                          | 本情報管理              |                  |                       |         |
| 労働保険概算保         | 険料の申告(継続) 手続名が表:<br>ご確認くださ                                                                       | 示されま<br>い。         | きのて              |                       |         |
| 电子署名必要 行政手数料有   | GビズID電子署名省略可                                                                                     |                    |                  | <ul> <li>✓</li> </ul> | 登録済み    |
| 手続概要            | 概算保険料、増加概算保険料、確定保険料の申告の100000000000000000000000000000000000                                      | <b>ドヘスク</b>        |                  | してく                   | ださい。    |
| 根拠法令            | 労働保険の保険料の徴収等に関する法律第15条<br>る法律施行規則第24条第3項・第25条・第33条・第38条、厚生労                                      | 働省関係石綿に            | よる健康被害           | 「「「「「「「」」             | する法律施   |
|                 | 行規則第2条の2第2項                                                                                      |                    |                  |                       |         |
| 電子申請方法別利用案内     | 行規則第2条の2第2項<br>【添付情報】-<br>【手続可能な時間】24時間365日サービスしております。但し、年末<br>ご利用時間内であっても、システム運用停止、休止、中断を行うことがあ | 年始、本システ<br>りますので、あ | ムの保守等か<br>らかじめごれ | が必要な場合<br>私知願います      | 合は、上記す。 |

| トップ 電子申請につ    | いて<br>利用準備<br><b>手続検索</b><br>ヘルブ<br>                                                                                                    |
|---------------|----------------------------------------------------------------------------------------------------|
| 働保険概算保        | 険料の申告(継続)                                                                                                    |
| 記子署名必要 行政手数料有 | GビズID電子署名省略可                                                                                                    |
| 手続概要          | 概算保険料、増加概算保険料、確定保険料の申告・納付をする事業主が、保険料を納付する際、厚生労働省令に規定する要<br>件に従って、同時に提出する申告書の記載内容と手続を示したものです。                                                                                                    |
| 根拠法令          | 労働保険の保険料の徴収等に関する法律第15条・第15条の2・第16条・第19条、労働保険の保険料の徴収等に関す<br>る法律施行規則第24条第3項・第25条・第33条・第38条、厚生労働省関係石綿による健康被害救済に関する法律施<br>行規則第2条の2第2項                                                                                                    |
| 電子申請方法別利用案内   | 【添付情報】書面による手続に関する情報の「添付書類・部数」欄をご確認ください。<br>【手続可能な時間】24時間365日サービスしております。但し、年末年始、本システムの保守等が必要な場合は、上記<br>ご利用時間内であっても、システム運用停止、休止、中断を行うことがありますので、あらかじめご承知願います。                                                                              |
| 告知情報          | <ul> <li>【手続対象者】事業主(社会保険労務士による提出の代行も可能です。)</li> <li>【提出時期】保険関係が成立した日から50日以内</li> <li>【手数料】</li> <li>【相談窓口】所轄労働基準監督署又は都道府県労働局にご相談ください。</li> <li>【審査基準】-</li> <li>【標準処理期間】-</li> <li>【不服申立方法】-</li> <li>【備考】-</li> <li>【別送書項】-</li> </ul> |

戻る

Þ

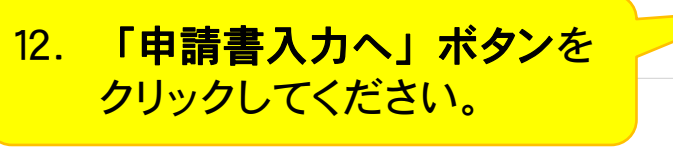

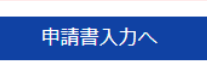

# 申告書入力画面(申請者情報の設定)

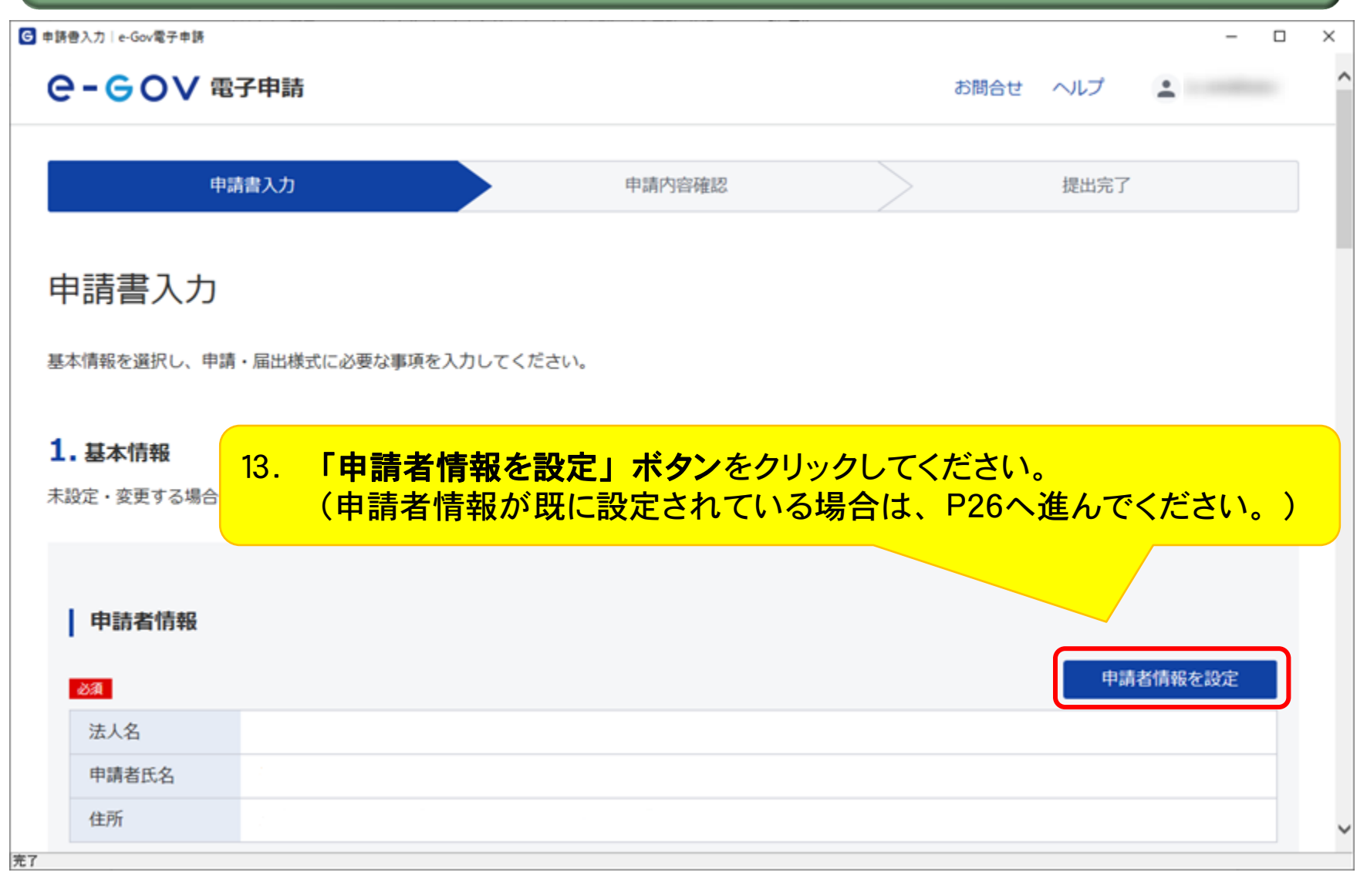

|                  |                            |      |                  | _        |  | × |
|------------------|----------------------------|------|------------------|----------|--|---|
| <b>C-GOV</b> 電子申 | 請                          | お問合せ | ヘルプ              | <u>.</u> |  | ^ |
|                  | ※ 入力項目に従って必要な情報を入力して       | ください | , ۱ <sub>°</sub> |          |  |   |
| 申                | 請者情報入力                     |      |                  |          |  |   |
| 個人               | 個人か法人か選択後、申請者の情報を入力してください。 |      |                  |          |  |   |
| A                | 固人・法人選択                    |      |                  |          |  |   |
| 申請               | 者が個人か法人か選択してください。          |      |                  |          |  |   |
| 0                | 個人 (④ 法人                   |      |                  |          |  |   |
| F                | 申請者情報                      |      |                  |          |  |   |
| 申請               | 者の情報を入力してください。             |      |                  |          |  |   |
|                  | 27月 法人番号                   |      |                  |          |  |   |
|                  | 6000012070001 X 法人情報自動入力   |      |                  |          |  | ~ |

| ☑ 連絡先情報更新・削除│e-Gov電子申請                                                                 | - | × |
|----------------------------------------------------------------------------------------|---|---|
| ※入力項目に従って必要な情報を入力してください。                                                               |   | ^ |
| 全角で入力してください。                                                                           |   |   |
| 任意 住所2フリガナ                                                                             |   |   |
| チュウオウゴウドウチョウシャダイニゴウカン                                                                  |   |   |
| 全角力タカナで入力してください。                                                                       |   |   |
| 必須     電話番号       03     -       1234     -       5678                                 |   |   |
| 任意       FAX番号         12       -       3456       -       7890         半角数字で入力してください。 |   |   |
| 14. 入力が完了しましたら、<br>「内容を確認」ボタンをクリックしてください。                                              |   | ł |
|                                                                                        |   |   |
| キャンセル 削除 内容を確認                                                                         |   |   |
| 完了                                                                                     |   | ~ |

| G 申請者情報入力内容確認   e-Gov電子申請 |                   |                                      | × |
|---------------------------|-------------------|--------------------------------------|---|
| <b>⊖- ⊖ ○ ∨</b> 電子申請      |                   | お問合せ ヘルプ 💄                           | _ |
|                           | 申請者情報入            | 力内容確認                                |   |
|                           | 入力内容を確認し、「設定」     | 」ボタンを押してください。                        |   |
|                           | 個人/法人             | 法人                                   |   |
|                           | 法人番号              | 6000012070001                        |   |
|                           | 法人・団体の名称          | 株式会社カスミ商店                            |   |
|                           | 法人・団体の名称のフリ<br>ガナ |                                      |   |
|                           | 代表者氏名             | <sub>手代田</sub> 15. 画面をトヘスクロールしてくたさい。 |   |
|                           | 代表者氏名のフリガナ        | FIG JAS                              |   |
|                           | 役職名               |                                      |   |
|                           | 部門名称              |                                      |   |
|                           | 部門名称のフリガナ         |                                      |   |
|                           | 郵便番号              | 100-8926                             |   |
|                           | 都道府県名             | 東京都                                  | ~ |

Þ

|       |                            |                 |        | _ | $\times$ |
|-------|----------------------------|-----------------|--------|---|----------|
|       | 部門名称のノリカナ                  |                 |        |   | ~        |
|       | 郵便番号                       | 100-8926        |        |   |          |
|       | 都道府県名                      | 東京都             |        |   |          |
|       | 都道府県名のフリガナ                 | トウキョウト          |        |   |          |
|       | 住所1(市区町村名、行<br>政区及び町名番地)   | 千代田区霞が関1-2-2    |        |   |          |
|       | 住所1フリガナ                    | チヨダクカスミガセキ1-2-2 |        |   |          |
|       | 住所 2 (ビル名、建物<br>名、マンション名等) |                 |        |   |          |
|       | 住所2フリガナ                    |                 |        |   |          |
|       | 電話番号                       | 03-1234-5678    |        |   |          |
|       |                            |                 |        |   |          |
| 16. ス | <mark>カ内容を確認後</mark>       | 後「設定」ボタンをクリックして | てください。 |   |          |
|       |                            |                 |        |   |          |
|       | 修正                         | 設定              |        |   |          |
|       |                            |                 |        |   | ~        |
|       |                            |                 |        |   |          |

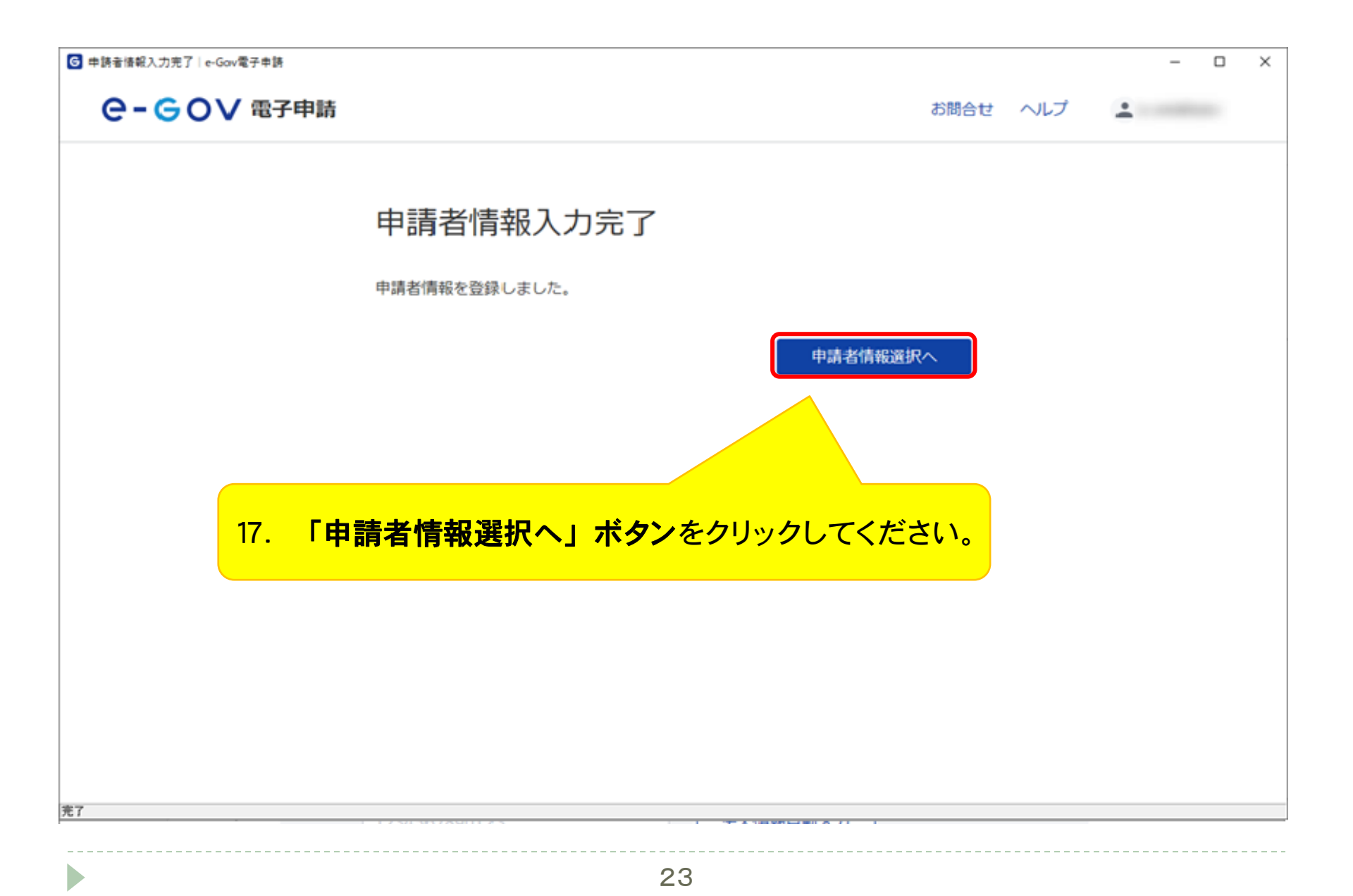

| G  | 申請者情報選択│e-Gc | v電子申請         |          |                       |          | - 0       | × |
|----|--------------|---------------|----------|-----------------------|----------|-----------|---|
|    | e-eo         | ✔ 電子申請        |          |                       | お問合せ ヘルプ | 1         | ^ |
|    | 申請者情         | 青報選択          |          |                       |          |           |   |
|    | 申請者の情報を      | 選択してください。追加・ネ | 扁集もできます。 |                       |          |           |   |
|    | 選択中          |               |          |                       |          |           |   |
|    | 個人/法人        | 法人名           | 氏名・代表者氏名 | 住所                    |          |           |   |
|    | 法人           | 株式会社カスミ商店     | 千代田 カスミ  | 東京都千代田区霞が関1-2-2       | 編集       | 解除        |   |
|    | <b>登録情報</b>  |               |          | 18. 画面を下へス            | クロールしてく  | ださい。      |   |
|    | 4件           |               |          | « < <b>1 v</b> /1> >> |          | 表示件数 20 🗸 |   |
| 完了 | 個人/法人        | 法人名           | 氏名・代表者氏名 | 住所                    |          |           | ~ |

| 請者情報選択│e-Go | v電子申請     |                        |                      |      | - 🗆       |
|-------------|-----------|------------------------|----------------------|------|-----------|
| 恤人/法人       | 法人名       | 氏治・代衣有氏治               | 1土乃丁                 |      |           |
| 法人          | 株式会社力スミ商店 | 千代田 カスミ                | 東京都千代田区霞が関1-2-2      | 編集   | 選択解除      |
| <b>登録情報</b> |           |                        |                      |      |           |
| 絞込条件        |           |                        |                      |      | 0         |
| 件           |           | ~                      | < 1 / 1 > >>         |      | 表示件数 20 🗸 |
|             |           |                        |                      |      | 追加        |
| 個人/法人       | 法人名       | 氏名・代表者氏名               | 住所                   |      |           |
| 法人          | 株式会社カスミ商店 | 千代田 カスミ                | 東京都千代田区霞が関1-2-2      | 編集   | 選択中       |
|             |           | ~                      | < 1 •/1 > >>         |      |           |
| キャンセル       |           | 19. 「 <mark>設定」</mark> | <b>ボタン</b> をクリックしてく7 | ださい。 | 設定        |
|             |           |                        |                      |      |           |
|             |           |                        |                      |      |           |

### 申告書入力画面(連絡先情報の設定)

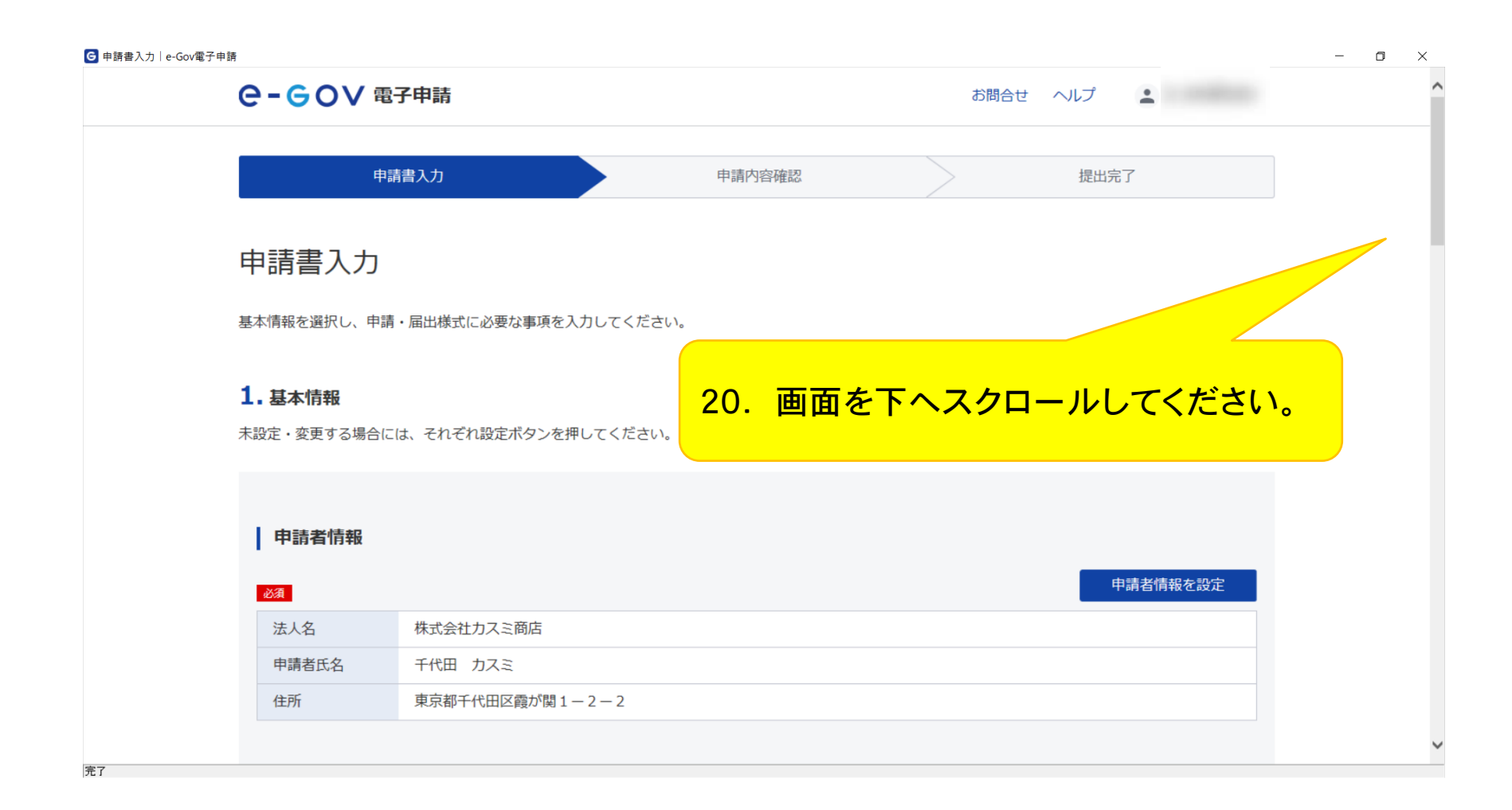

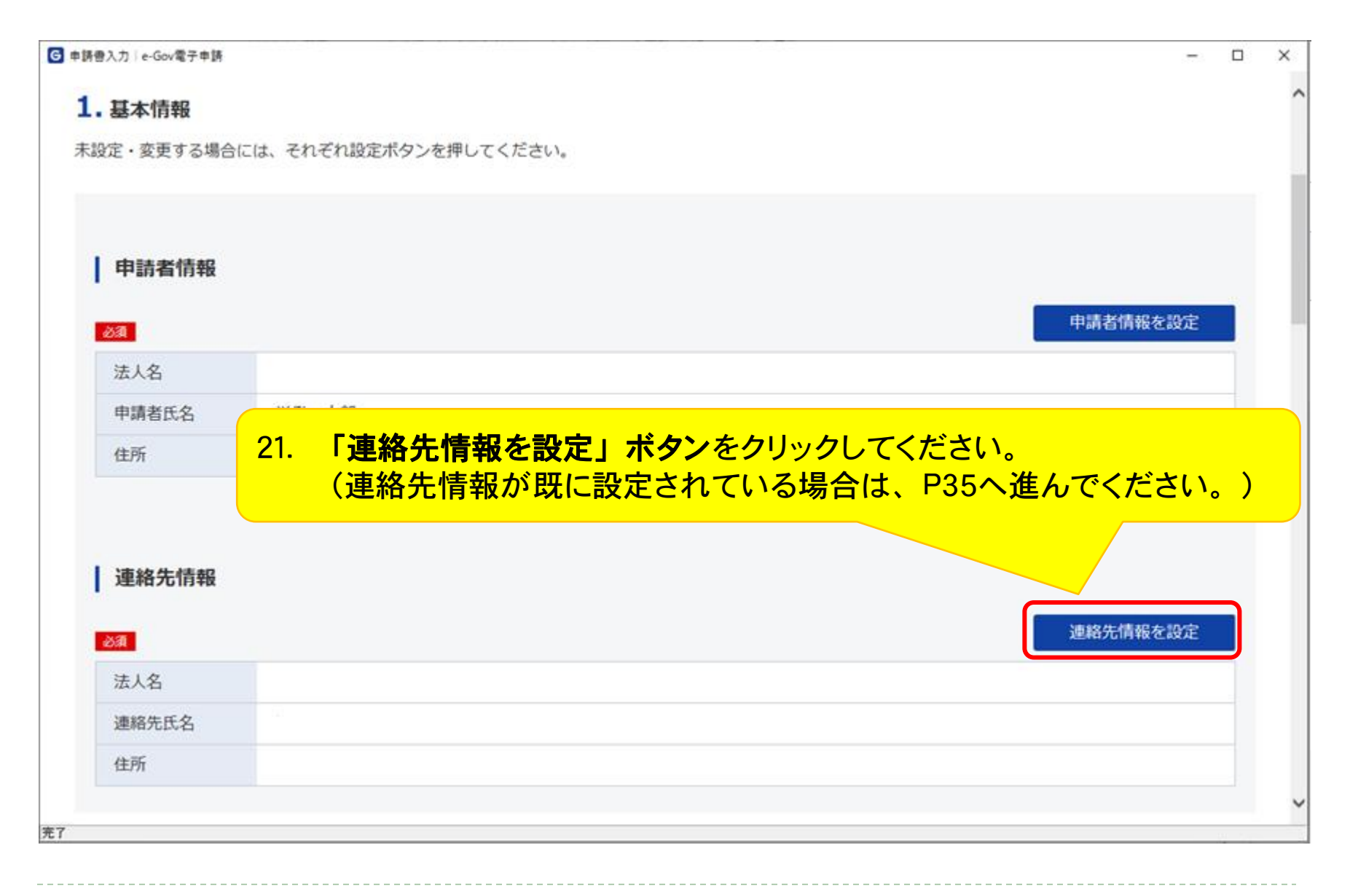

| ☑ 連絡先情報入力│ e-Gov電子申請 |                                                            |          | - 0 | × |
|----------------------|------------------------------------------------------------|----------|-----|---|
| e-GoV 電子申            | 詩                                                          | お問合せ ヘルプ | ±   | ^ |
|                      | ※ 入力項目に従って必要な情報を入力してく                                      | ださい。     |     |   |
| 連                    | 絡先情報入力                                                     |          |     |   |
| 個人加                  | か法人か選択後、連絡先の情報を入力してください。                                   |          |     |   |
| 個                    | 人・法人選択                                                     |          |     |   |
| 連絡分                  | たが個人か法人か選択してください。                                          |          |     |   |
|                      | ■人 ● 法人                                                    |          |     |   |
| 連                    | 絡先情報                                                       |          |     |   |
| 申請<br>社会(            | ・届出に関する各種連絡を受け取る方の情報を入力してください。<br>保険労務士の方はご自身の情報を入力してください。 |          |     |   |
|                      | 必須 法人番号                                                    |          |     | ~ |
| 売7                   |                                                            |          |     | Ĩ |

| G 連絡先情報更新・削除│e-Gov電子申請 |                                                                                                    | _ | × |
|------------------------|----------------------------------------------------------------------------------------------------|---|---|
|                        | ※入力項目に従って必要な情報を入力してください。                                                                             |   | ^ |
|                        |                                                                                                    |   |   |
|                        | 全角カタカナで入力してください。                                                                                     |   |   |
|                        | 必須     電話番号       03     -       1234     -       5678       半角数字で入力してください。                          |   |   |
|                        | <ul> <li>任意 FAX番号</li> <li>12 - 3456 - 7890</li> </ul>                                               |   |   |
|                        | <sup>¥角数学で入力してくす</sup> 22. 入力が完了しましたら、<br>22. 入力が完了しましたら、<br>「内容を確認」ボタンをクリックしてくださ<br>abcd@efg.com い。 |   |   |
|                        |                                                                                                    |   |   |
| 4                      | ドヤンセル 削除 内容を確認                                                                                       |   |   |
| 完了                     |                                                                                                    |   | ~ |

| 連絡先情報入力內容確認 e-Gov電子申請 |                   |                       |
|-----------------------|-------------------|-----------------------|
| ○-GOV 電子申請            |                   | お問合せ ヘルプ 上            |
|                       |                   |                       |
|                       | 理格尤情報人            | 刀闪谷唯認                 |
|                       | 入力内容を確認し、「設定」     | ーボタンを押してください。         |
|                       |                   |                       |
|                       | 個人/法人             | 法人                    |
|                       | 法人番号              | 6000012070001         |
|                       | 法人・団体の名称          | 株式会社カスミ商店             |
|                       | 法人・団体の名称のフリ<br>ガナ | カブシキガイシャカスミショウテン      |
|                       | 代表者氏名             | 千代田 カスミ               |
|                       | 代表者氏名のフリガナ        | チヨダ カスミ               |
|                       | 役職名               |                       |
|                       | 部門名称              | 23. 画面を下へスクロールしてください。 |
|                       | 部門名称のフリガナ         |                       |
|                       | 郵便番号              | 100-8916              |
|                       | 都道府県名             | 東京都                   |

Þ

| G 連絡先情報入力內容確認│e-Gov電子申請 |                          |                   |       | _ | × |
|-------------------------|--------------------------|-------------------|-------|---|---|
|                         | 部門名称のノリカナ                |                   |       |   | ~ |
|                         | 郵便番号                     | 100-8916          |       |   |   |
|                         | 都道府県名                    | 東京都               |       |   |   |
|                         | 都道府県名のフリガナ               | トウキョウト            |       |   |   |
|                         | 住所1(市区町村名、行<br>政区及び町名番地) | 千代田区霞が関1-2-2      |       |   |   |
|                         | 住所1フリガナ                  | チヨダクカスミガセキ1-2-2   |       |   |   |
|                         | 住所2(ビル名、建物<br>名、マンション名等) |                   |       |   |   |
|                         | 住所2フリガナ                  |                   |       |   |   |
|                         | 電話番号                     | 03-1234-5678      |       |   |   |
| <mark>24. 入力</mark>     | 内容を確認後                   | 「設定」 ボタン をクリックして< | (ださい。 |   |   |
|                         | この連絡先情報を次回も<br>使うために登録する | 登録する              |       |   |   |
|                         |                          |                   | _     |   |   |
|                         | 修正                       | 設定                |       |   |   |
|                         |                          |                   |       |   |   |
|                         |                          |                   |       |   | ~ |
| 完了                      |                          |                   |       |   |   |

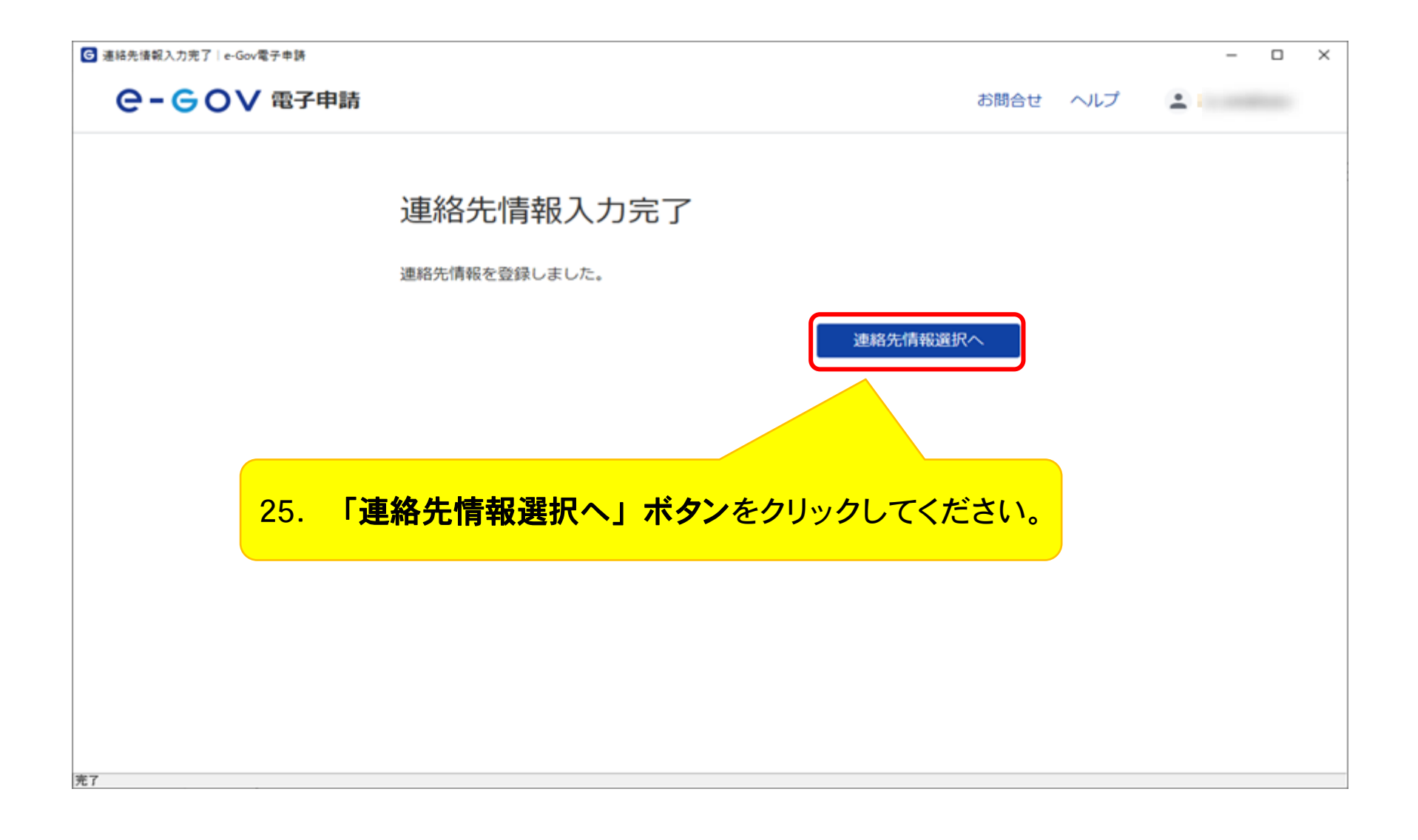

| G ji | 툍絡先情報選択│e-Go | v電子申請         |          |                 |          | - 0       | × |
|------|--------------|---------------|----------|-----------------|----------|-----------|---|
|      | e-eo         | ✔ 電子申請        |          |                 | お問合せ ヘルプ | ± 1       | ^ |
|      | 連絡先情         | 青報選択          |          |                 |          |           |   |
| ÷    | 連絡先の情報を      | 選択してください。追加・編 | 集もできます。  |                 |          |           |   |
|      | 選択中          |               |          |                 |          |           |   |
|      | 個人/法人        | 法人名           | 氏名・代表者氏名 | 住所              |          |           |   |
|      | 法人           | 株式会社力スミ商店     | 千代田 カスミ  | 東京都千代田区霞が関1-2-2 | 編集       |           |   |
|      |              |               |          |                 |          |           |   |
| :    | 登録情報         |               |          |                 |          |           |   |
|      | 絞込条件         |               |          | 26. 画面を下へ、      | スクロールして  | ください。     |   |
|      | 1件           |               |          | << 1 / 1 > >>   |          | 表示件数 20 🗸 |   |
|      |              |               |          |                 |          | 追加        |   |
|      | 個人/法人        | 法人名           | 氏名・代表者氏名 | 住所              |          |           | ~ |

| 裕元情報選択   e-Gov<br><b>ロルヽ</b> 〒 | V電丁申請     |          |                    |           |
|--------------------------------|-----------|----------|--------------------|-----------|
| 個人/法人                          | 法人名       | 氏名・代表者氏名 | 住所                 |           |
| 法人                             | 株式会社カスミ商店 | 千代田 カスミ  | 東京都千代田区霞が関1-2-2 編集 | 選択解除      |
| 登録情報                           |           |          |                    |           |
| 絞込条件                           |           |          |                    | ۵         |
| 件                              |           |          | << 1 v / 1 > >>    | 表示件数 20 🗸 |
|                                |           |          |                    | 追加        |
| 個人/法人                          | 法人名       | 氏名・代表者氏名 | 住所                 |           |
| 法人                             | 株式会社カスミ商店 | 千代田 カスミ  | 東京都千代田区霞が関1-2-2 編集 | 選択中       |
|                                |           |          | << 1 / 1 > >>>     |           |
| キャンセル                          |           |          |                    | 設定        |
|                                |           |          | 27. 「設定」ボタンをクリックして | ください。     |
|                                |           |          |                    |           |